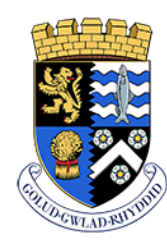

Addysg Cefnogi Dysgu Supporting Learning

# Teacher Centre Email & SMS Text Messaging

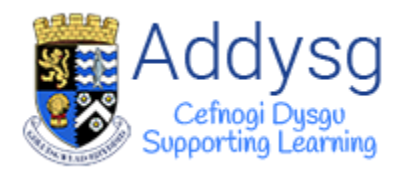

## Contents

| ۲he importance of school to home communication |
|------------------------------------------------|
| Email and SMS in Teacher Centre                |
| SMS or Email?                                  |
| SMS                                            |
| Email                                          |
| Searching for Pupils                           |
| Quick Search                                   |
| Pupil Search & Cohort Search                   |
| Individual Pupil                               |
| Sending an email                               |
| Sending an SMS                                 |
| Searching for a Cohort10                       |
| Cohort Actions11                               |
| Emailing a Cohort                              |
| SMS to a Cohort                                |
| Data Maintenance15                             |
| Missing Information15                          |
| Parental Contacts                              |

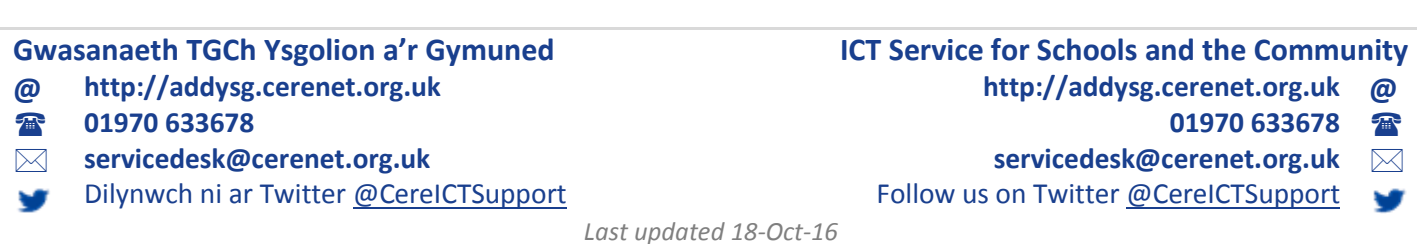

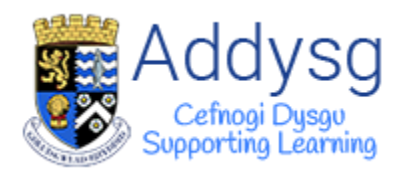

## The Importance of School to Home Communication

Positive parent-school communications can build a strong relationship between the school and parents which should encourage parents to take an active role in supporting the school.

The manner and tone in which schools communicate and interact with parents affects the extent and quality of parents' home involvement with their children's learning. For example, schools that communicate bad news about student performance or dictating rules can discourage or alienate parent involvement by making parents feel they cannot effectively help their children.

Parents also benefit from being involved in their children's education by getting ideas from school on how to help and support their children, and by learning more about the school's academic program and how it works. Perhaps most important, parents benefit by becoming more confident about the value of their school involvement. Parents develop a greater appreciation for the important role they play in their children's education and supporting the school in achieving excellence.

When communicating with parents, consider your remarks in relation to the three categories that influence how parents participate. For example, are you communicating about:

- Classroom learning activities?
- The child's accomplishments?
- How the parents can help at home with their child's learning?

We hope that the following guide will help you achieve these aims and open up additional electronic means of communication.

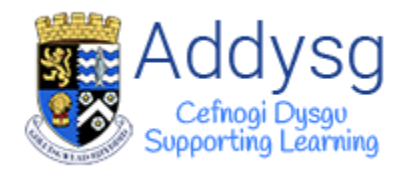

## Email and SMS in Teacher Centre

Emails and SMS messages can be sent to the parents/carers of individual pupils or to a cohort of pupils.

## SMS or Email?

|                      | SMS                                                                                                    | Email                                                                                 |
|----------------------|----------------------------------------------------------------------------------------------------|---------------------------------------------------------------------------------------|
| Number of characters | SMS messages are up to 160 characters, which include spaces and punctuation.                                                                                                    | There is no limit on the number of characters in an email.                            |
| Cost                 | The cost of sending an SMS message is<br>3.5p. Messages over 160 characters<br>are charged an additional credit for<br>every 153 character. i.e. 306<br>characters = 2 credits (2 x 153). | Free                                                                                  |
| How do I get credit? | Contact the service desk to buy credit in batches of 2000 credits for £70.                                                                                                    |                                                                                       |
| Attachments          | Files cannot be attached to SMS messages.                                                                                                    | Files such as photos, word and pdf<br>documents can be attached to email<br>messages. |

It is essential that parental contact details are kept up to date.

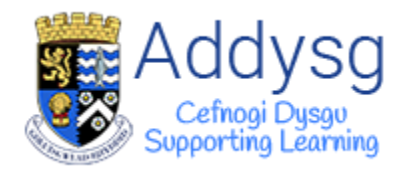

## Searching for Pupils

#### **Quick Search**

| n | ny county | assessments | pupils | messages     | support      | administration |
|---|-----------|-------------|--------|--------------|--------------|----------------|
|   |           |             | ~      | _            | ~            |                |
|   |           | Can         | olfar  | n Athr       | awor         |                |
|   |           |             | Teo    | icher Centre |              |                |
|   | 0         |             |        | Ad           | vanced searc | ch page        |

## Pupil Search & Cohort Search

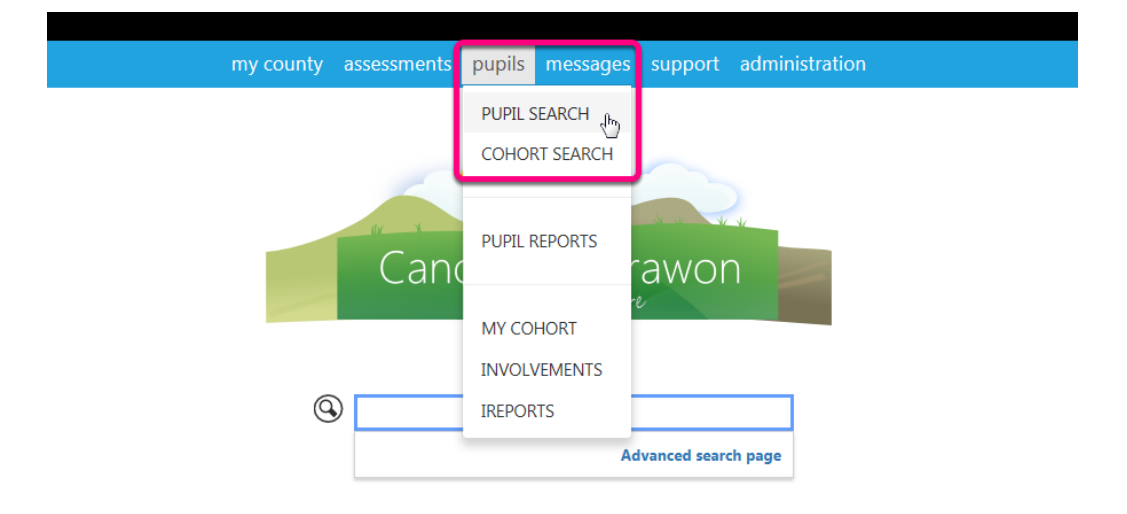

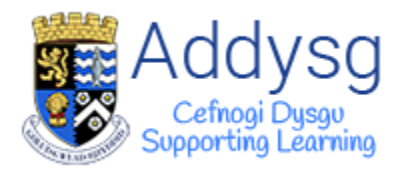

## **Individual Pupil**

Search for a pupil and open the pupils' profile.

|           |               | F               |             |  | Coloral                    |  |
|-----------|---------------|-----------------|-------------|--|----------------------------|--|
|           |               | Forenames       |             |  | School Releasing Authority |  |
| 100       |               | Legal Sumame    |             |  | Site                       |  |
|           |               | DOR             |             |  | Vers                       |  |
| ne        | C             | Acc.            |             |  | Fear                       |  |
| (man)     | 100           | Gondor          |             |  | Peop                       |  |
| indry     |               | Email           |             |  | Full/Part Time             |  |
| tacts     |               | Home Directory  | Unavailable |  | Date arrived               |  |
| ssages    | AUN BUS       | Last Lonon      | Unavanable  |  | Date Left                  |  |
| karound   |               | Last Modified   |             |  | Enrol Status               |  |
|           |               | Modified By     |             |  | PID                        |  |
| essments  |               | ID Card Printed |             |  | UPN                        |  |
| endance   |               |                 |             |  | ULN                        |  |
| ports     |               |                 |             |  | <b>S</b>                   |  |
|           |               |                 |             |  |                            |  |
| 3363      |               |                 |             |  |                            |  |
| lusion    | DEDIT PUPIL D | ETAILS          |             |  |                            |  |
| olvements | EDIT SCHOOL   | L DETAILS       |             |  |                            |  |
| nort      | @EDIT UPN     |                 |             |  |                            |  |
|           | ODATA UNIT P  | OPIL AUDIT      |             |  |                            |  |
| tory      | Access level  |                 |             |  |                            |  |
| cuments   | 3             |                 |             |  |                            |  |

Go to the *Contacts* page, where you will find the *Send an SMS* and *Send an Email* buttons.

| * *                                                                                                    |                                                                                                    | my school              | registration | assessments | pupils | messages | support | administration |
|----------------------------------------------------------------------------------------------------|----------------------------------------------------------------------------------------------------|------------------------|--------------|-------------|--------|----------|---------|----------------|
| A Contacts<br>home<br>summary<br>Contacts<br>messages<br>background<br>assessments<br>attendance<br>reports<br>classes<br>inclusion<br>involvements<br>support<br>history<br>documents | DOB: Reg: Ye<br>Send an SMS Send an eMail<br>Address and notes<br>Address Verified<br>Velot<br>Telephone (Home)<br>Notes<br>Notes | my school<br>ear: Scho | registration | assessments | pupils | messages | support | administration |
| documents                                                                                                    | ✓ Edit                                                                                                    |                        |              |             |        |          |         |                |
|                                                                                                    | Contacts                                                                                                    |                        |              |             |        |          |         |                |

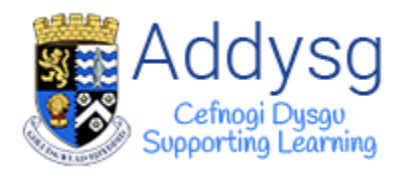

#### Sending an email

All parents with *Parental contact* will be displayed in the *To* box. Tick the box next to the name of the contacts you wish to send the email to. The parents name will be shown with the pupils name in brackets.

If there are any contacts in the **Missing Information** or **No Parental Contact** boxes, see pages 14-15.

Put your email address in the *From* field and add a *Subject*.

#### Attaching a File

If you have any files that you would like to attach to the email, you can do so by clicking the **Select** button to find your file or you can **drag and drop** it on to the page.

Type your message in the *Message* box. Once you are happy with the message, click *Send*.

Email addresses will be hidden for all recipients.

|                      | 🔤 Sarah Williams                                                                                                    |
|----------------------|----------------------------------------------------------------------------------------------------|
| * 🛠 👘                | my school registration assessments pupils messages support administration                                                                                                    |
| Canolfan<br>Athrawon | Send Emails         To         Check All         Image: Check All         Image: Check All         I |
|                      | Message<br>意意 D C C C C C C C C C C C C C C C C C C                                                                                                    |
|                      | T MER UNDERGRAUUT DER UNDERGRAUH MINNELIKUR. AUM MINNELIKURUN MINNELIKURUN MINNELIKURUN MINNELIKURUN MINNELIKUR<br>I                                                                                                    |

A green banner will be displayed at the top of the page to show that the email has been sent.

Messages Sent

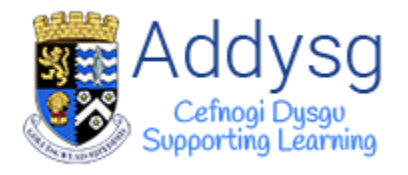

#### Sending an SMS

If you have more than one quota option, you can select which quota you would like the message to come out of at the top of the page.

Select from the list of contacts which the contact(s) you wish to send an SMS to. The parents name will be shown with the pupils name in brackets.

If there are any contacts in the *Missing Information* or *No Parental Contact* boxes, see pages 14-15.

| → ∧                  | my school registration assessments pupils messages support administration                                                                                                    |
|----------------------|----------------------------------------------------------------------------------------------------|
| Canolfan<br>Athrawon | my school registration assessments pupils messages support administration         Send SMS Text Messages change         You do not have enough messages left in your current quota 3/0.         Brymafon Gwyrdd's Quotu *         To         Check All         Check All     < |
|                      | Message                                                                                                    |
|                      | Enter your message here.  Characters 160 Credits needed per messages Messages over 160 characters are charged an additional credit for every 153 character. i.e. 306 characters = 2 credits (2 x 153) Long message Send Cancel                                                                                                    |

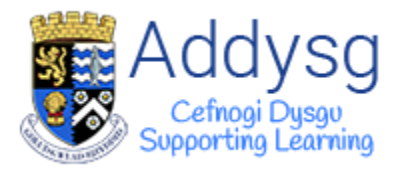

Type your message in the *Message* box. The number of characters will count down from 160, telling you how many are remaining.

| Message                                                                                                    |         |                                                                                                    |
|----------------------------------------------------------------------------------------------------|---------|----------------------------------------------------------------------------------------------------|
| Dear Parent, Please note that a packed<br>lunch is required for the trip to Castell<br><u>Henllys</u> tomorrow. | E<br>I  |                                                                                                    |
|                                                                                                    |         |                                                                                                    |
| Characters                                                                                                    | 62      | ×                                                                                                    |
| Credits needed per messages                                                                                     | 1       |                                                                                                    |
| Messages over 160 characters an                                                                                 | e charg | ed an additional credit for every 153 character. i.e. 306 characters = 2 credits (2 x 153)                                                                                                    |
| Long message                                                                                                    |         |                                                                                                    |
|                                                                                                    | 1       | shall a shall be a shall be the shall be the |

#### Long Messages

If you want your message to be longer than 160 characters, tick the *Long message* box. The Characters will now count up to show how many characters you have used. It will show how many credits are needed per message. *1 credit is 3.5p* 

| Message                                                                                                    |                                                                                             |
|----------------------------------------------------------------------------------------------------|---------------------------------------------------------------------------------------------|
| Dear Parent, Please note that a packed<br>lunch is required for the trip to Castell<br><u>Henllys</u> tomorrow.<br>The bus will be leaving the school at 9:20<br>and will be returning at 4pm.<br>Thank you, <u>Ysgol Gynradd</u> |                                                                                             |
|                                                                                                    |                                                                                             |
|                                                                                                    |                                                                                             |
| Characters 197                                                                                                    |                                                                                             |
| Credits needed per messages 2                                                                                                    |                                                                                             |
| Messages over 160 characters are charg                                                                                                    | ed an additional credit for every 153 character, i.e. 306 characters = 2 credits (2 x 153). |
| Long message                                                                                                    |                                                                                             |
| Send Cancel                                                                                                    | had a set the start all all and a set                                                       |

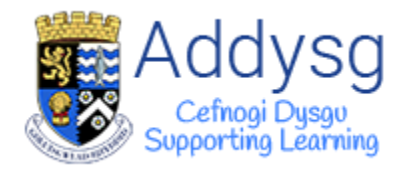

## Searching for a Cohort

To search for a cohort, first go to the *Cohort Search* page by going to *Pupils* then selecting *Cohort Search*.

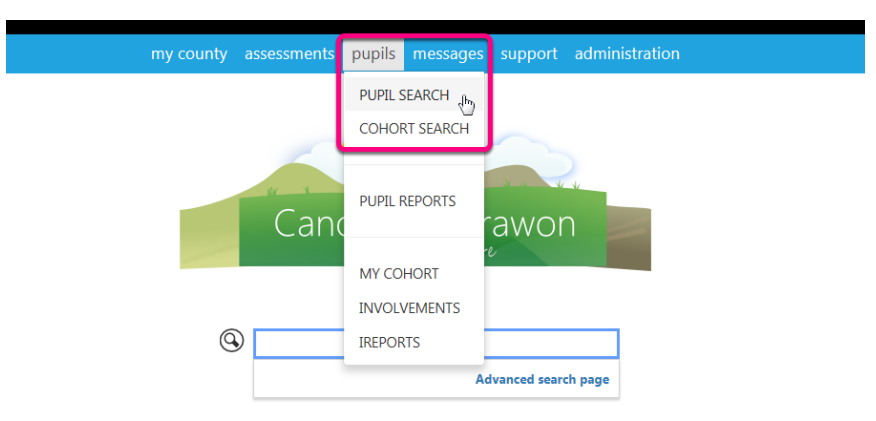

| * 🏠                  |                                                                                  | my school | registrat                   | ion assess                                        | ments        | pupils | messages    | support                        | administration                        |
|----------------------|----------------------------------------------------------------------------------|-----------|-----------------------------|---------------------------------------------------|--------------|--------|-------------|--------------------------------|---------------------------------------|
| Canolfan<br>Athrawon | Cohort search Reg Post Code PID UPN Year Expected NC Year Include leavers Search |           | looking<br>F<br>S<br>Column | for these type<br>Cohorts<br>Involvements<br>Tags | es of cohort | S      | V<br>V<br>V | I'm intereste<br>I'm intereste | ed in assessments<br>ed in attendance |

Set the requirements of your Cohort using the option available.

In this example, I am searching for all Flying Start pupils who are not on Free School Meals. To do this, Select Flying Start from the Cohorts drop down, then select Free School Meals and click on the tick to exclude.

Once you are happy with the requirements that you have set, click sea

| lookin     | g for these types o | of cohorts            |         |
|------------|---------------------|-----------------------|---------|
| <i>₽</i> € | Cohorts             |                       | •       |
| *          | Involvements        |                       | •       |
| •          | Tags                |                       | •       |
| <b>₽</b> F | lying start         | Everyo                | ×<br>ne |
| Colum      | ins                 | Additional pupil info | Ŧ       |

| lookin | g for these types o | of cohorts    |              |
|--------|---------------------|---------------|--------------|
| Æ      | Cohorts             |               | •            |
| 205    | Involvements        |               | •            |
| •      | Tags                |               | •            |
| ۶ F    | ying start          |               | ⊘ ⊗ Everyone |
| ۶ F    | ree School Mea      | ls            | Everyone     |
| Colum  | ns                  | Additional pu | ipil info 🔹  |

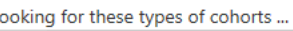

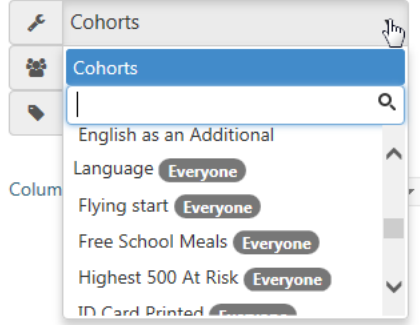

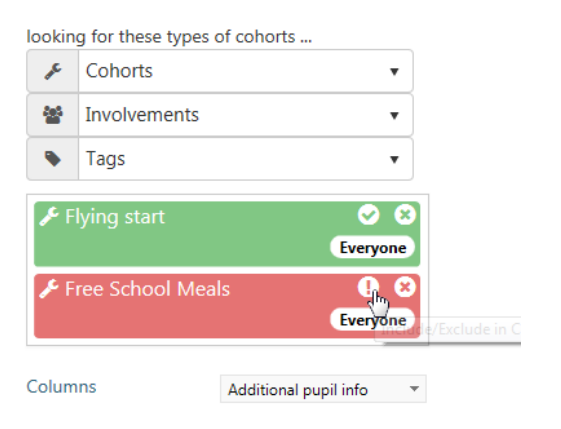

Support Centre - http://addysg.cerenet.org.uk

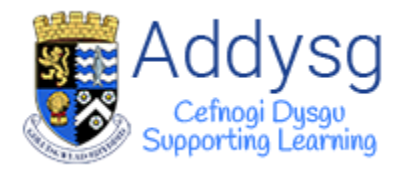

#### **Cohort Actions**

Once your search results are displayed, you can view the *Cohort Actions* page by clicking on the *Cohort Actions* button which is in the top left corner of the search results box.

| GREEN HILL RIVER COU | JNTY                 |                                |                          |                  |         |          |                   |                       |     | 🧃 Sara | ah Williams |
|----------------------|----------------------|--------------------------------|--------------------------|------------------|---------|----------|-------------------|-----------------------|-----|--------|-------------|
| * 🏠                  |                      |                                | my county assessments    | s pupils messa   | iges su | pport    | administratio     |                       |     |        |             |
|                      | Canolfan Athr        | awon                           |                          |                  |         |          |                   |                       |     |        |             |
| Canalfan             | Firstname            |                                | Reg                      |                  |         | Filter 1 | o School          |                       | *   |        | ~           |
| Athrawon             | Surname              |                                | Post Code                |                  |         | Filter t | o Nursery School  |                       | w   |        |             |
| Atmawon              | DOB                  | <b>(</b>                       | PID                      |                  |         | lookin   | a for these types | of cohorts            |     |        |             |
|                      | Age on specific date | <b></b>                        | UPN                      |                  |         | Æ        | Cohorts           | •                     |     |        |             |
|                      | Age range            | 0 3 6 9 12 15 18 21            | Year                     |                  | -       | **       | Involvements      | •                     | 1   |        |             |
|                      |                      | • •                            | Expected NC Year         |                  | -       |          | Tags              | •                     | 1   |        |             |
|                      |                      |                                | Include leavers          |                  |         |          |                   |                       |     |        |             |
|                      |                      |                                |                          |                  |         | Je F     |                   | © (                   |     |        |             |
|                      |                      |                                |                          |                  |         |          |                   | Everyone              |     |        |             |
|                      |                      |                                |                          |                  |         | ۶F       | ree School Mea    | ils 🧾 🤅               |     |        |             |
|                      |                      |                                |                          |                  |         |          |                   | Everyone              |     |        |             |
|                      |                      |                                |                          |                  |         | Colum    | ins               | Additional pupil info | Ŧ   |        |             |
|                      |                      |                                |                          |                  |         |          |                   |                       |     |        |             |
|                      | Search               |                                |                          |                  |         |          |                   |                       |     |        | Key         |
|                      |                      |                                |                          |                  |         |          |                   |                       |     |        |             |
|                      | Drag a column header | and drop it here to group by t | hat column               |                  |         |          |                   |                       |     |        |             |
|                      |                      |                                |                          |                  |         |          |                   |                       |     |        | - 1         |
|                      |                      |                                |                          |                  |         |          |                   |                       | I X | an الم | Ŵ           |
|                      | PID                  | Name                           | Year Gender Enrol Status | Full Part Time D | OB Reg  | WA ID    | ULN Expecte       | ed NC Year            |     |        |             |
|                      |                      |                                |                          |                  |         |          |                   |                       |     |        |             |
|                      |                      |                                |                          |                  |         |          |                   |                       |     |        |             |
|                      |                      |                                |                          |                  |         |          |                   |                       |     |        |             |

You can add or remove pupils from your cohort set using the list, marked **1** on the image below.

If you have to navigate away from the *Cohort Actions* page, you can return to it by clicking the *Cohort Actions* button in the top right corner of the page, next to your name in the black bar. (Marked 2 on the image below).

To send an Email or SMS to the cohort, click the Email or SMS button, marked **3** on the image below.

| * 3                  |                                                                                                    | my school r                                               | egistration assessi                | ments pupils m | essages support | administration | 2                  | Srah William          |
|----------------------|----------------------------------------------------------------------------------------------------|-----------------------------------------------------------|------------------------------------|----------------|-----------------|----------------|--------------------|-----------------------|
| Canolfan<br>Athrawon | Cohort Actions<br>What action<br>What action<br>What action<br>Research action<br>Research ac | on would you like perf<br>eports On a map<br>Commu<br>SMS | orm on your co<br>Mini Assessments | ohort of 18 pr | upils?          | Add or Rem     | ove Pupil from Set | t<br>0<br>0<br>0<br>0 |
|                      |                                                                                                    | M                                                         | isc                                |                |                 |                |                    | 0                     |
|                      | Cards                                                                                                    | Involvement                                               |                                    |                |                 |                |                    | •                     |

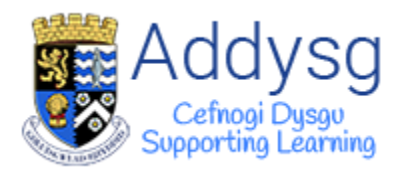

## **Emailing a Cohort**

All parents with *Parental contact* will be displayed in the *To* box. Tick the box next to the name of the contacts you wish to send the email to. The parents name will be shown with the pupils name in brackets.

If there are any contacts in the Missing Information or No Parental Contact boxes, see pages 14-15.

Put your email address in the *From* field and add a *Subject*.

#### Attaching a File

If you have any files that you would like to attach to the email, you can do so by clicking the *Select* button to find your file or you can *drag and drop* it on to the page.

Type your message in the *Message* box. Once you are happy with the message, click *Send*.

Email addresses will be hidden for all recipients.

|          |                                                                                                    |                                                                                                    | 🎬 😁 Sarah Williams                                                                                                    |
|----------|----------------------------------------------------------------------------------------------------|----------------------------------------------------------------------------------------------------|----------------------------------------------------------------------------------------------------|
| * 🛠 👘    | my school registration assessments                                                                                                    | pupils messages support administration                                                                           |                                                                                                    |
|          | Send Emails                                                                                                    |                                                                                                    |                                                                                                    |
| Canolfan | То                                                                                                    | Missing information                                                                                              | No Parental Contact 🔨                                                                                                    |
| Athrawon | Check All                                                                                                    | The following contacts cannot be contacted due                                                                   | The following pupils cannot be contacted                                                                                                    |
|          |                                                                                                    | to missing information.                                                                                          | because they have no parental contacts.                                                                                                    |
|          |                                                                                                    |                                                                                                    | and the                                                                                                    |
|          | <u>v</u>                                                                                                    |                                                                                                    | the second second second second second second second second second second second second second second second se                                                                                                    |
|          |                                                                                                    |                                                                                                    |                                                                                                    |
|          |                                                                                                    |                                                                                                    | The second second second second second second second second second second second second second second second se                                                                                                    |
|          |                                                                                                    |                                                                                                    |                                                                                                    |
|          |                                                                                                    |                                                                                                    |                                                                                                    |
|          | ×                                                                                                    | Edit                                                                                                    | Edit                                                                                                    |
|          | From                                                                                                    |                                                                                                    |                                                                                                    |
|          | Subject                                                                                                    |                                                                                                    |                                                                                                    |
|          | Attachments Select                                                                                                    |                                                                                                    |                                                                                                    |
|          |                                                                                                    |                                                                                                    |                                                                                                    |
|          |                                                                                                    |                                                                                                    |                                                                                                    |
|          | Drag & Drop files here to upload<br>(.jpeg.jpg.,png,doc,.docx.,pdf)                                                                                                    |                                                                                                    |                                                                                                    |
|          |                                                                                                    |                                                                                                    |                                                                                                    |
|          |                                                                                                    |                                                                                                    |                                                                                                    |
|          | Message                                                                                                    |                                                                                                    |                                                                                                    |
|          |                                                                                                    |                                                                                                    |                                                                                                    |
|          | ♣ ♡ - ♡ - ☆ *  B Ø B Ø U E E A · Ø · "Segoe UI"," · 14px ·                                                                                                    |                                                                                                    |                                                                                                    |
|          |                                                                                                    |                                                                                                    |                                                                                                    |
|          |                                                                                                    |                                                                                                    |                                                                                                    |
|          |                                                                                                    |                                                                                                    |                                                                                                    |
|          |                                                                                                    |                                                                                                    |                                                                                                    |
|          |                                                                                                    |                                                                                                    |                                                                                                    |
|          |                                                                                                    |                                                                                                    |                                                                                                    |
|          |                                                                                                    |                                                                                                    |                                                                                                    |
|          |                                                                                                    |                                                                                                    |                                                                                                    |
|          |                                                                                                    |                                                                                                    |                                                                                                    |
|          | Design S2 HTML S Preview                                                                                                    |                                                                                                    |                                                                                                    |
|          | Send Cancel                                                                                                    |                                                                                                    |                                                                                                    |
|          | 1 ALGENERAL AND A CONTRACT AND A CONTRACT AND A CON | an and the later the second                                                                                      | while water the ten your                                                                                                    |
|          | new strengt with a read on reading to a subscription of a read of the read of the read of the read of the                                                                                                    | and the second second second second second second second second second second second second second second second | and the local state of the second state of the second state of the |

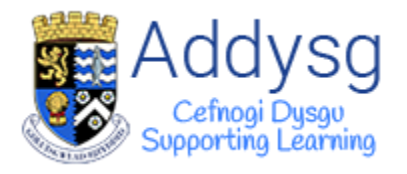

#### SMS to a Cohort

If you have more than one quota option, you can select which quota you would like the message to come out of at the top of the page.

Select from the list of contacts which the contact(s) you wish to send an SMS to. The parents name will be shown with the pupils name in brackets.

If there are any contacts in the **Missing Information** or **No Parental Contact** boxes, see pages 14-15.

|                      | 🔤 🞽 Sarah William:                                                                                                    |
|----------------------|----------------------------------------------------------------------------------------------------|
| * 🏠 👘                |                                                                                                    |
| Canolfan<br>Athrawon | Send SMS Text Messages change<br>You do not have enough messages left in your current quota 5/0.<br>Brynafon Gwyrdd's Quot. *                                                                                                    |
|                      | Check All     Check All     Check All     Check All     Check All     Check All     Check All     Check All     Check All     Check All     Check All     Check All     Check All     Check All        Check All     Check All        The following contacts cannot be contacted due                       Check All </td |
|                      | Message         Enter your message here.         Characters         160         Credits needed per messages         Messages over 160 characters are charged an additional credit for every 153 character. i.e. 306 characters = 2 credits (2 x 153)         Long message                                                 |

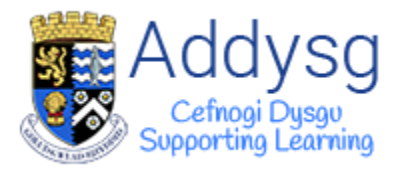

Type your message in the *Message* box. The number of characters will count down from 160, telling you how many are remaining.

| Message                                                                                                    |                                                                                                    |
|----------------------------------------------------------------------------------------------------|----------------------------------------------------------------------------------------------------|
| Dear Parent, Please note that a packed<br>lunch is required for the trip to Castell<br><u>Henllys</u> tomorrow. |                                                                                                    |
|                                                                                                    |                                                                                                    |
| Characters                                                                                                    | 62                                                                                                    |
| Credits needed per messages                                                                                     | 1                                                                                                    |
| Messages over 160 characters are                                                                                | charged an additional credit for every 153 character. i.e. 306 characters = 2 credits (2 x 153)                                                                                                    |
| Long message                                                                                                    |                                                                                                    |
|                                                                                                    | - 12 hand a second and a state of the second as a second as a seco |

#### Long Messages

If you want your message to be longer than 160 characters, tick the *Long message* box. The Characters will now count up to show how many characters you have used. It will show how many credits are needed per message. *1 credit is 3.5p* 

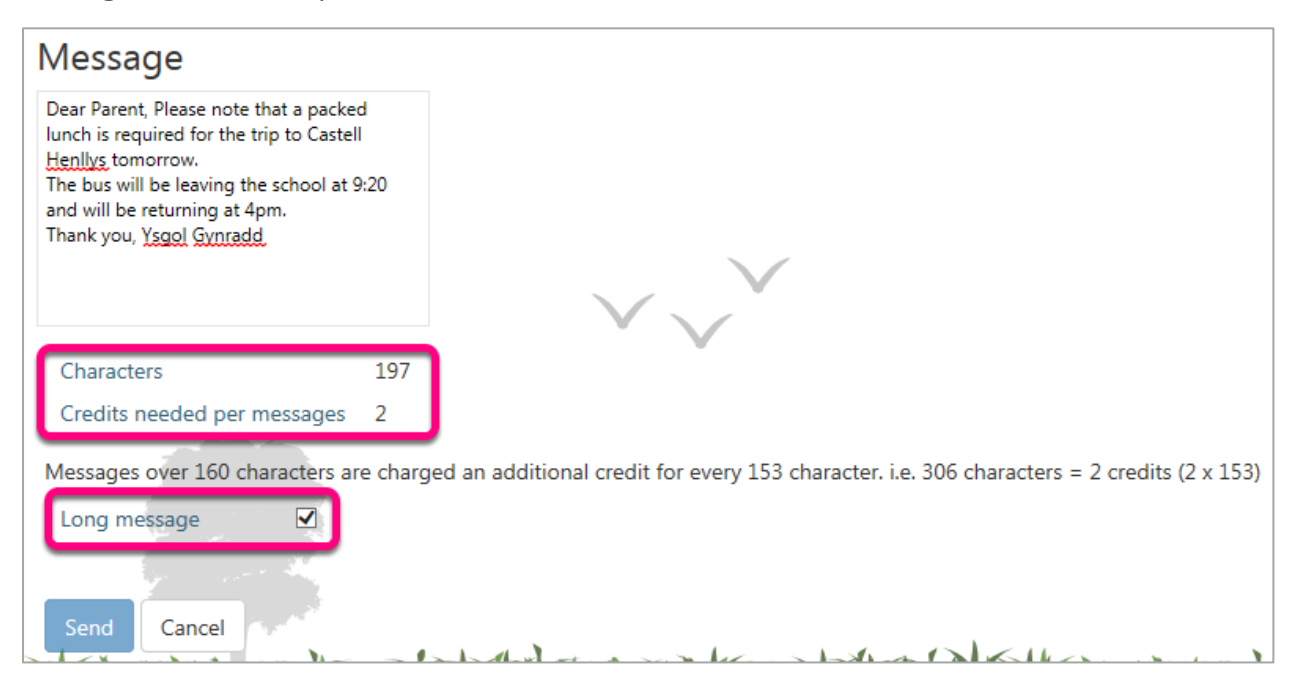

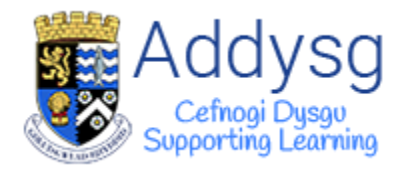

#### **Data Maintenance**

If there are any contacts listed in the *Missing Information* or *No Parental Contact* boxes, they will not receive the email or SMS.

#### **Missing Information**

Contacts who do not have an email address or mobile phone number recorded will be listed in the *Missing Information* box. Click on the contact, then click *Edit*.

| Send Emails |                                                                                                    |                                                                                     |
|-------------|----------------------------------------------------------------------------------------------------|-------------------------------------------------------------------------------------|
| То          | Missing information                                                                                                    | No Parental Contact                                                                 |
|             | The following contacts cannot be contacted due to missing information.                                                                                                    | The following pupils cannot be contacted<br>because they have no parental contacts. |
|             | Contraction of the local division of the local division of the loc |                                                                                     |
|             | Taxan Salara Salar                                                                                                    |                                                                                     |
|             |                                                                                                    |                                                                                     |
|             | Eath                                                                                                    |                                                                                     |
| From        | Luit                                                                                                    | J                                                                                   |

You will be taken to the pupil contact page where you can add an email address or mobile phone number.

| Contact details         |          |                    |                 |
|-------------------------|----------|--------------------|-----------------|
| Edit contact            |          |                    |                 |
| Contact                 |          | Additional         |                 |
| Title                   |          | Telephone (Home)   |                 |
| Surname                 |          |                    | Copy From Pupil |
| Forenames               |          | Telephone (Work)   |                 |
| Relationship            | FATHER * | Telephone (Mobile) |                 |
| Contact order           | 1 🗸      | Email              |                 |
| Parental responsibility | •        | NI                 |                 |
|                         |          | DOB                | Î               |

Once you have updated the information, navigate back to the pupils' **Contacts** page for contacting the parents of an individual pupil *or* click the **Cohort Actions** button in the top right corner of the screen, next to your name in the black bar.

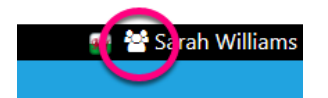

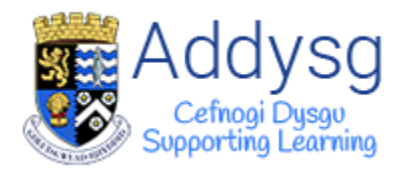

#### **Parental Contacts**

The pupil may have a contact who is not marked as a *Parental Contact*. These contacts will be displayed in the *No Parental Contact* box.

To change this, select the contact from the list and click *Edit*.

| Send Emails |                                                                        |                                                                                  |
|-------------|------------------------------------------------------------------------|----------------------------------------------------------------------------------|
| То          | Missing information                                                    | No Parental Contact                                                              |
|             | The following contacts cannot be contacted due to missing information. | The following pupils cannot be contacted because they have no parental contacts. |
|             |                                                                        | Edit                                                                             |

You will be taken to the pupils' contacts page where you can check the box to say that the contact has *Parental Responsibility.* 

| Contact details         |                    |                 |
|-------------------------|--------------------|-----------------|
| Edit contact            |                    |                 |
| Contact                 | Additional         |                 |
| Title                   | Telephone (Home)   |                 |
| Surname                 |                    | Copy From Pupil |
| Forenames               | Telephone (Work)   |                 |
| Relationship FATHER -   | Telephone (Mobile) |                 |
| Contact order           | Email              |                 |
| Parental responsibility | NI                 |                 |
|                         | DOB                |                 |

Once you have updated the information, navigate back to the pupils' **Contacts** page for contacting the parents of an individual pupil *or* click the **Cohort Actions** button in the top right corner of the screen, next to your name in the black bar.

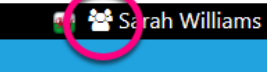

Once all *Missing information* and *Parental Contacts* have been updated, all contacts will be listed in the *To* list.

| end Emails                                 |   |                                                                           |                                                                                  |
|--------------------------------------------|---|---------------------------------------------------------------------------|----------------------------------------------------------------------------------|
| То                                         |   | Missing information                                                       | No Parental Contact                                                              |
| <ul> <li>✓ Check All</li> <li>✓</li> </ul> | Â | The following contacts cannot be contacted<br>due to missing information. | The following pupils cannot be contacted because they have no parental contacts. |

Support Centre - <u>http://addysg.cerenet.org.uk</u>